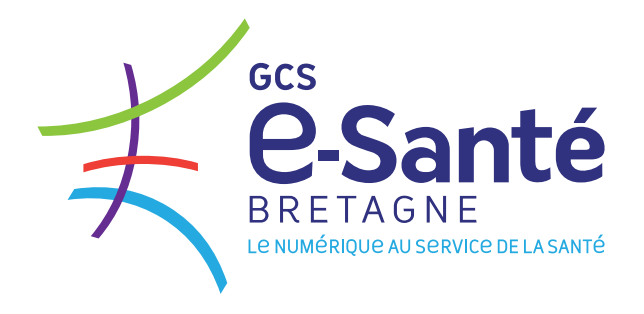

GUIDE PRATIQUE

# Comment s'équiper d'une nouvelle Messagerie Sécurisée de Santé dans le secteur libéral ?

Janvier 2023

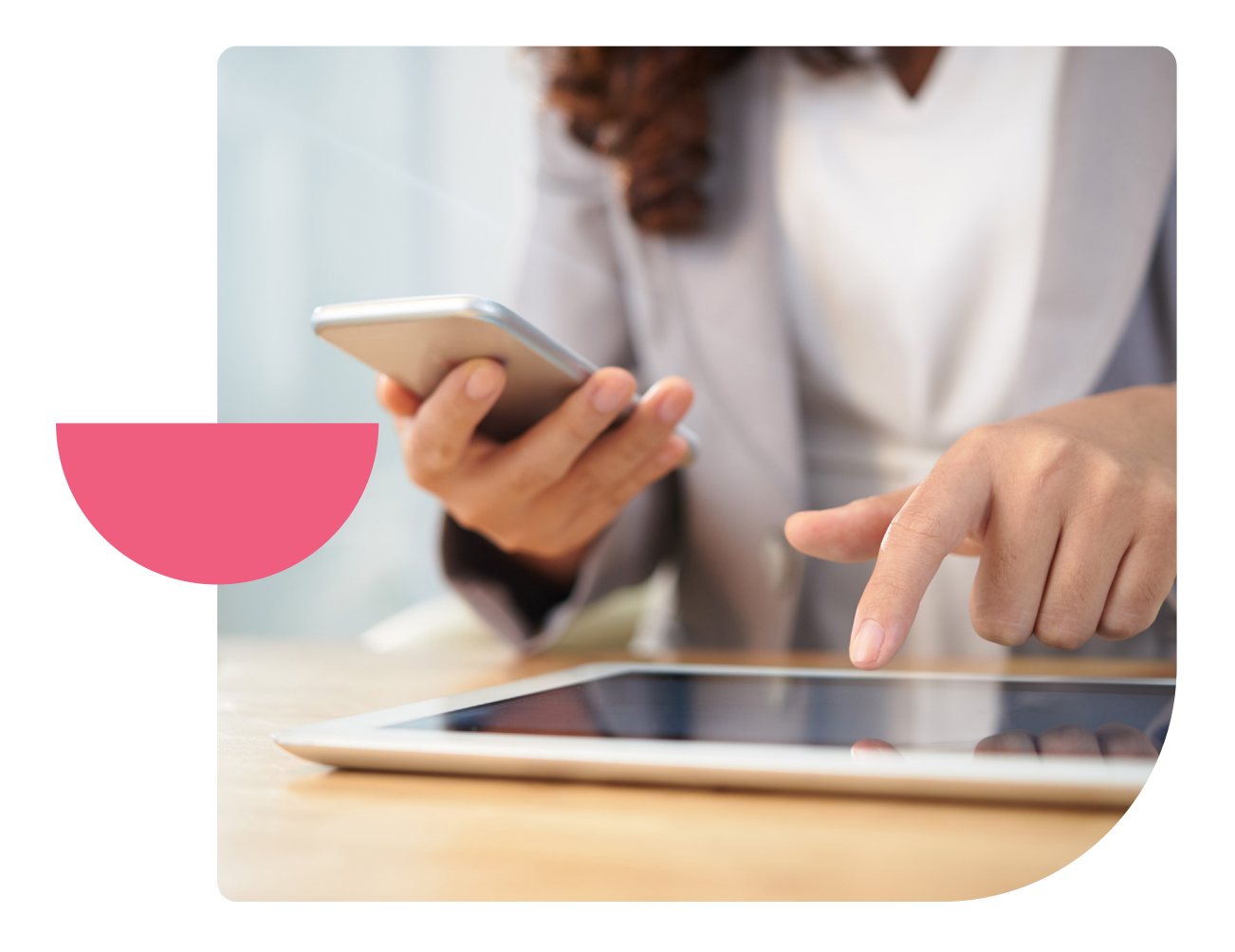

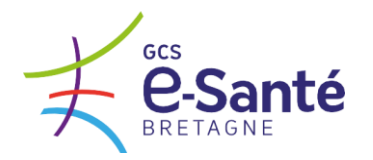

## La Messagerie Sécurisée de Santé régionale « TéléSanté Bretagne » : un arrêt progressif

Le GCS e-Santé Bretagne a initié le déploiement d'une messagerie sécurisée dès 2008, en proposant une solution de MSS régionale répondant au besoin de sécurisation des échanges mail entre professionnels de santé.

Le contexte est aujourd'hui différent :

- La messagerie régionale du GCS ne répond plus aux exigences techniques et juridiques récemment fixées par le national ;
- L'effort de mise en conformité aux exigences nationales serait très important (tant financièrement que techniquement), alors que les audits menés démontrent que le nombre de boites réellement utilisées via la solution régionale reste relativement faible;
- De nombreuses offres de MSS de qualité existent déjà sur le marché et permettront d'offrir une intégration de la MSS dans les logiciels métiers pour faciliter son emploi par les professionnels.

Face à ces constats, la décision de **progressivement arrêter l'offre de solution de MSS régionale** a été soumise aux instances décisionnaires du GCS e Santé Bretagne (Comité d'orientation et Assemblée Générale) qui l'ont approuvée.

Ainsi :

- Le GCS ne crée plus de nouvelles boites à lettres de messagerie TéléSanté Bretagne.
- Seules les demandes de rattachement de comptes à des boites aux lettres organisationnelles déjà existantes pourront être traitées :
   → <u>https://www.esante-bretagne.fr/activer-un-service/</u>
- Les boites à lettres existantes seront maintenues jusqu'au 30 juin 2023. Une demande de prolongation exceptionnelle de 3 mois maximum pourra être faite auprès du GCS e-Santé Bretagne, uniquement en cas de difficultés de migration avérées et justifiées.

Il s'agira donc pour vous, utilisateurs de TéléSanté Bretagne, de vous doter d'une autre solution de Messagerie Sécurisée de Santé auprès d'un opérateur du marché, et d'assurer la transition de la messagerie régionale vers votre nouvelle solution.

Pour vous y aider, nous vous proposons ci-après :

- Un parcours de (ré)équipement, à adapter en fonction de votre maturité sur le sujet
- Des informations et fiches pratiques associées aux étapes du parcours

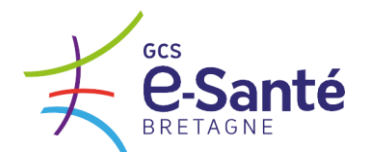

## Quelles sont les étapes pour m'équiper ou équiper ma structure d'une nouvelle Messagerie Sécurisée de Santé ?

Plusieurs étapes sont recommandées pour se doter d'une Messagerie Sécurisée de Santé :

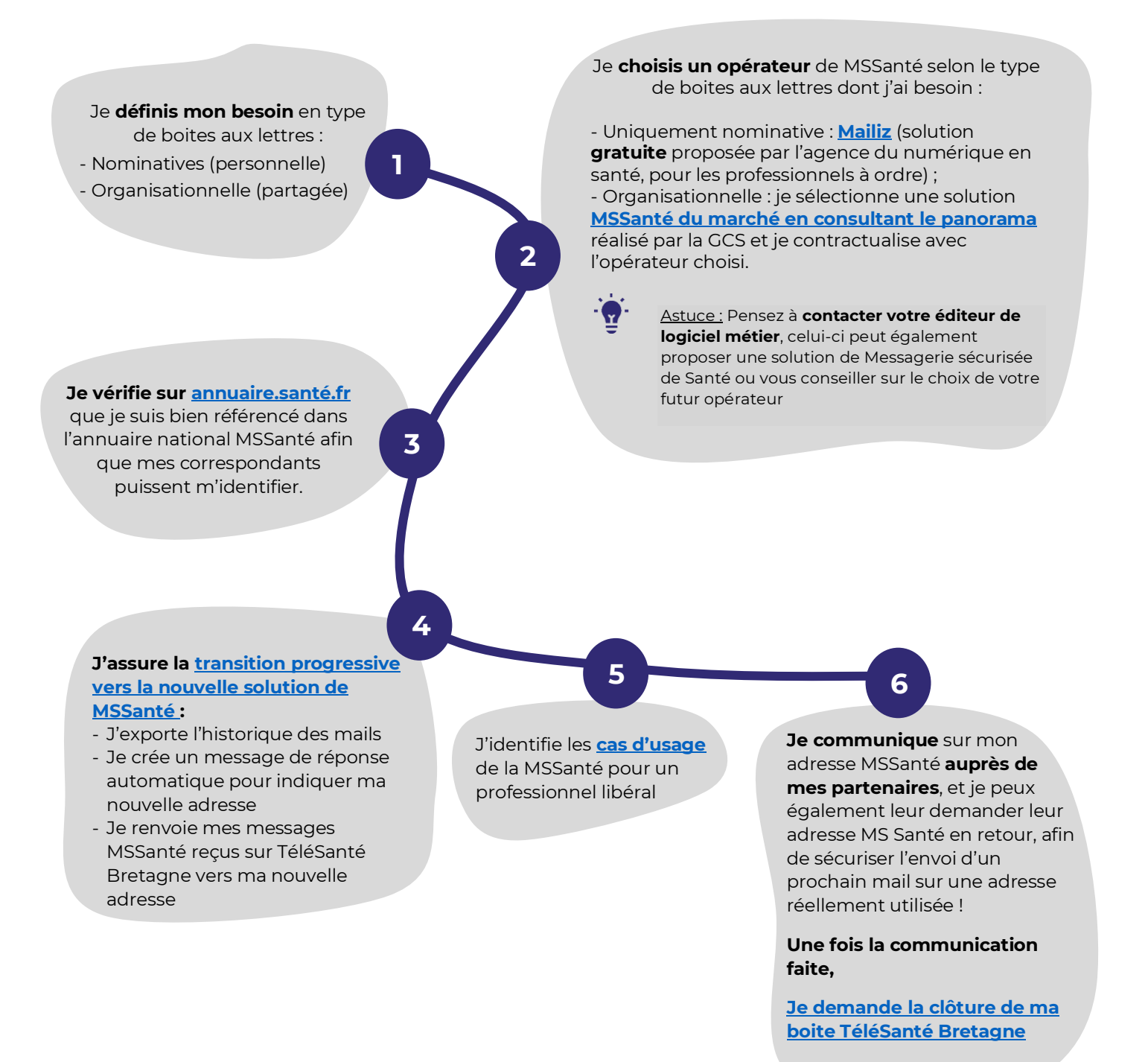

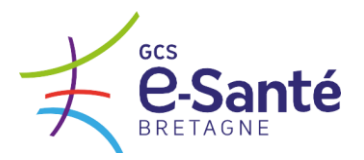

## 2 Je choisis l'opérateur de MSSanté en fonction de mon besoin

Je consulte le panorama des opérateurs de MSSanté disponible sur le site du SEGUR, disponible <u>ICI</u>.

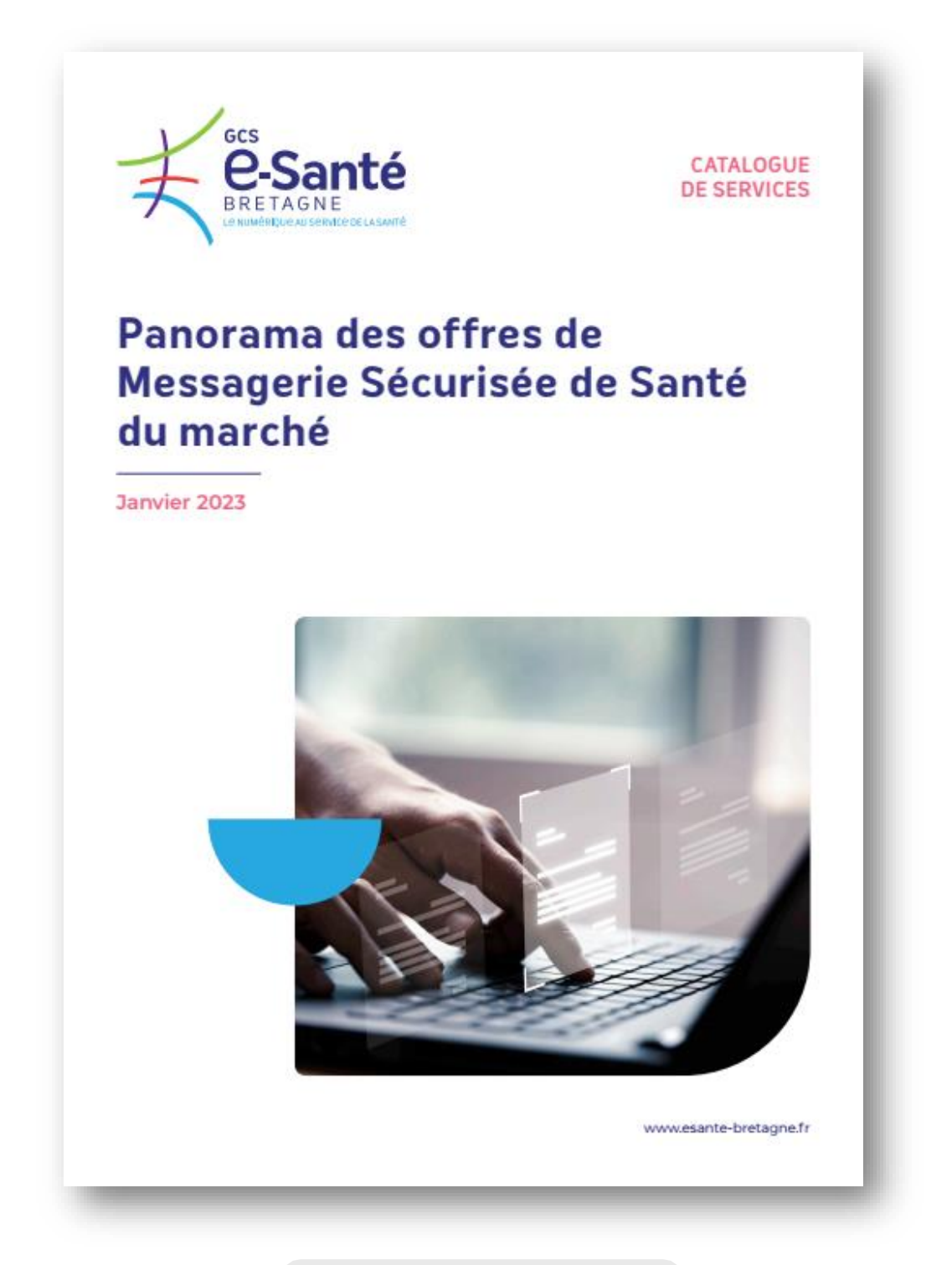

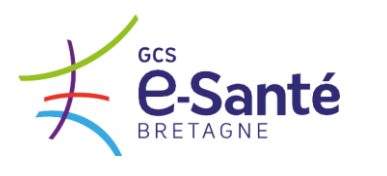

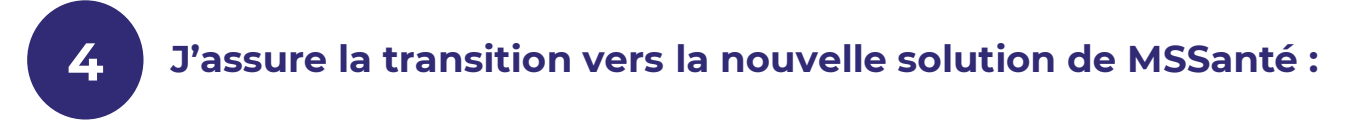

### PROTOCOLE POUR EXPORTER LES MESSAGES DE VOTRE BOITE DE RECEPTION TELESANTE BRETAGNE

L'objet de ce document est de décrire le processus pour exporter les messages de votre boite de réception Télésanté Bretagne.

1. Connectez-vous à la <u>messagerie Télésanté bretagne</u> pour laquelle vous souhaitez récupérer les messages.

| Mail        | Conta               | icts   | Cale | ndrier | Tâches   | Porte-documents      | Préférences                                          |
|-------------|---------------------|--------|------|--------|----------|----------------------|------------------------------------------------------|
| Enregistr   | er Anr              | nuler  |      |        | Annul    | er les modifications | -                                                    |
| -<br>🌛 Sign | atures              |        |      |        | ↑ Ir     | nporter              |                                                      |
| b Hors      | du burea            | u      |      |        |          | Fichier :            | Choisir un fichier Aucun fichier n'a átá sálactionná |
| Adre        | esses acc           | eptées |      |        |          | Destination :        |                                                      |
| Con         | tacts               |        |      |        |          | Destination .        | Tous les dossiers                                    |
| Cale        | ndrier              |        |      |        |          |                      | Importer                                             |
| Part        | age                 |        |      |        |          |                      |                                                      |
| Notif       | ications            |        |      |        |          | xporter              |                                                      |
| Impo        | orter/Expo          | orter  |      |        |          | _                    | -                                                    |
| Race        | courcis             |        |      |        |          | Type :               | Compte O Calendrier O Contacts                       |
| Ziml        | ets                 |        |      |        |          |                      | réimportées.                                         |
|             |                     |        |      |        | •        | Source :             | Tous les dossiers                                    |
| •           | No<br>No            | vembre | 2022 | ) (op  | ₩<br>Com | -                    |                                                      |
| 3           | n war<br>1 <b>1</b> | 2      | 3    | 4      | 5        |                      | □ Paramètres avancés                                 |
| 7           | 8                   | 9      | 10   | 11     | 12       |                      | Exporter                                             |
| 3 14        | 4 15                | 16     | 17   | 18     | 19       |                      |                                                      |
| 0 2         | 1 00                | 23     | 24   | 25     | 26       |                      |                                                      |

- 2. Cliquez sur « Préférences » puis dans l'onglet de gauche, cliquez sur importer/Exporter. Sélectionnez « Compte » puis cliquez sur « Exporter ».
- 3. Pour plus d'option, vous pouvez vous rendre dans « paramètres avancés ».

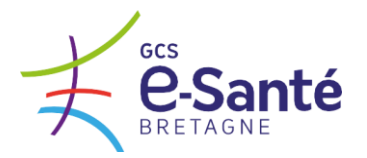

**PROCEDURE POUR METTRE EN PLACE** 

### **UNE REPONSE AUTOMATIQUE**

L'objet de ce document est de décrire le processus afin de mettre en place une réponse automatique afin d'informer vos interlocuteurs de votre changement d'adresse MSSanté et de les inviter à vous écrire sur votre nouvelle adresse MSSanté.

- 1. Connectez-vous à la <u>messagerie Télésanté bretagne</u> pour laquelle vous souhaitez mettre en place une réponse automatique
- 2. Cliquez sur l'onglet Préférences/Hors du bureau
- 3. Cochez « Envoyer un message de réponse automatique » et sélectionnez « Envoyer un message personnalisé aux personnes extérieures à ma société et absentes de mon carnet d'adresses »

| Mail Contacts       | Calendrier | Tâches           | Porte-documents    | Préférences       |                                 |                          |          |                 |        |                      |
|---------------------|------------|------------------|--------------------|-------------------|---------------------------------|--------------------------|----------|-----------------|--------|----------------------|
| Enregistrer Annuler | Annuler    | r les modificati | ons                |                   |                                 |                          |          |                 |        |                      |
| Préférences         | Ho         | vre du bur       | 2311               |                   |                                 |                          |          |                 |        |                      |
| Général             |            |                  |                    |                   |                                 |                          |          |                 |        |                      |
| 🚵 Comptes           |            |                  |                    | Absent:           | Ne pas envoyer de réponse aut   | omatique                 |          |                 |        |                      |
| 🖂 Mail              |            |                  |                    |                   | Envoyer un message de répons    | e automatique            |          |                 |        |                      |
| Y Filtres           |            |                  | Message de réponse | automatique :     |                                 |                          |          |                 |        |                      |
| 🌛 Signatures        |            |                  |                    |                   |                                 |                          |          |                 |        |                      |
| Hors du bureau      |            |                  |                    |                   |                                 |                          |          |                 |        |                      |
| Adresses acceptées  |            |                  |                    |                   |                                 |                          |          |                 |        |                      |
| Contacts            |            |                  | Expédit            | eurs externes : E | Envoyer un message personnalise | e aux personnes extérieu | ires à r | ma société e    | t abse | ntes de mon carnet d |
| Calendrier          |            |                  |                    |                   |                                 |                          |          |                 |        |                      |
| 🛔 Partage           |            |                  |                    |                   |                                 |                          |          |                 |        |                      |
| Notifications       |            |                  |                    |                   |                                 |                          |          |                 |        |                      |
| 😫 Importer/Exporter |            |                  |                    | Délai :           | Envoyer des réponses automati   | ques pendant le délai su | ivant :  |                 |        |                      |
| A Raccourcis        |            |                  |                    |                   | Déb                             | ut : 15/12/2022          | -        | Minuit          | -      | Toute la journée     |
| z Zimlets           |            |                  |                    |                   | F                               | in : 15/12/2022          |          | 23:59           | -      |                      |
|                     |            |                  |                    | R                 | Rendez-vous dans agenda/calend  | rier Créer un rendez     | -vous e  | et l'afficher c | omme   | Hors du bureau 💌     |
|                     |            |                  |                    |                   |                                 |                          |          |                 |        |                      |

4. Indiquez le texte de votre réponse automatique dans les 2 cases. Voici un modèle de réponse type que vous pouvez utiliser :

Bonjour,

Mon adresse de messagerie sécurisée a changé. Veuillez svp dorénavant m'écrire sur ma nouvelle adresse <u>x.x@x.mssante.fr</u>

Bien cordialement,

....

5. Cliquez enfin sur « Enregistrer » en haut à gauche pour finaliser la mise en place de la réponse automatique.

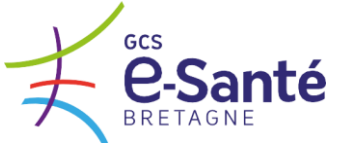

### PROCEDURE POUR REDIRIGER VOS MESSAGES <u>MSSANTE</u> VERS VOTRE NOUVELLE ADRESSE DE MESSAGERIE SECURISEE DE SANTE

# Attention cette redirection n'est applicable qu'aux messages réceptionnés au format MSSanté.

#### Les messages qui vous sont adressés au format Télésanté Bretagne ou Apicrypt ne seront pas redirigés vers votre nouvelle adresse de messagerie sécurisée de santé (car non compatibles).

L'objet de ce document est de décrire le processus afin de mettre en place une redirection automatique des messages reçus sur votre messagerie régionale Télésanté Bretagne vers votre nouvelle adresse MSSanté.

- 1. Connectez-vous à la <u>messagerie Télésanté bretagne</u> pour laquelle vous souhaitez mettre en place une redirection
  - Mail Contacts Calendrier Tâches Porte-documents Préférences Enregistrer Annuler Annuler les modifications Préférences Remarque : Les n Filtres de flux d'activité 🚳 Général Paramètres de flux d'activité Des règles peuvent être définies pour que les messages moins importants que vous recevez soient transférés de votre boîte de réception v A Comptes 🖂 Mail Filtres message entrant Filtres message sortant Filtres un filtre Supprimer filtre Appliquer le filtre Signatures a Hors du bureau Filtres actifs Filtres disponibles 🤣 Adresses acceptées Ajouter Contacts Aucun résultat n'a été trouvé Calendrier Supprimer ⋗ 👗 Partage A Notifications S Importer/Exporter A Raccourcis Z Zimlets
- 2. Cliquez sur l'onglet Préférences/Filtres/Définir un filtre

Indiquez un nom à votre filtre, puis dans les conditions, sélectionner « A » à la place de « Objet ».

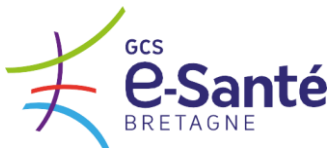

| Filtres message entrant       Filtre       Nom du filtre :       Redirection         Définir un filtre       Modifier filtre       Si fune des conditions <ul> <li>suivantes est/sont satisfaile(s) :</li> <li>Objet             <ul> <li>Content</li> <li>Content</li> <li>Content</li> <li>Taille</li> <li>Exé</li> <li>Date</li> <li>Si content</li> <li>Content</li> <li>Content</li> <li>Content</li> <li>Content</li> <li>Content</li> <li>Content</li> <li>Au Cc</li> <li>Objet</li> <li>Mail</li> <li>Taille</li> <li>Exé</li> <li>Date</li> <li>Si contenu</li> <li>Pièce jointe</li> <li>Accusé de réception</li> <li>Adresse dans</li> </ul> </li> </ul> | our que les messages moins importants que vous recevez soient transférés de | peuvent être définies p<br>e<br>iter un filtre | Des règles<br>convenance<br>Ajout | Paramètres de flux d'activité |
|----------------------------------------------------------------------------------------------------|-----------------------------------------------------------------------------|------------------------------------------------|-----------------------------------|-------------------------------|
| Définir un filtre       Modifier filtre         Filtres actifs       Si [rune des conditions • suivantes est/sont satisfaite(s) :         Objet       • contient         De       • contient         A ou Cc       Objet         Objet       • contient         Taille       Si :         Exé:       Date         Pièce jointe       Accusé de réception         Adresse dans       Arésse dans                                                                                                    |                                                                             | n du filtre : Redirection                      | Filtre: Nom                       | Filtres message entrant       |
| Filtres actifs                                                                                                    | suivantes est/sont satisfaite(s) :                                          | l'une des conditions                           | r filtre Si [                     | Définir un filtre Modifier    |
| De<br>A<br>Cc<br>A ou Cc<br>Objet<br>Mail<br>Tallie<br>Exé Date<br>Contenu<br>Pièce jointe<br>Adresse dans<br>Adresse dans                                                                                                    | contient                                                                    | Objet                                          |                                   | Filtres actifs                |
| Cc<br>A ou Cc<br>Objet<br>Mail<br>Taille<br>Exé Date s:<br>Contenu<br>Pièce jointe<br>Accusé de réception •<br>Adcresse dans                                                                                                    |                                                                             | De<br>A                                        |                                   |                               |
| Objet<br>Mail<br>Taille<br>Exé Date s∶<br>Contenu<br>Pièce jointe de réception ▼<br>Accusé de réception                                                                                                    |                                                                             | Cc<br>À ou Cc                                  |                                   |                               |
| Exé Date s:<br>Contenu<br>Pièce jointe<br>Accusé de réception •<br>Adresse dans                                                                                                    |                                                                             | Mail                                           |                                   |                               |
| Pièce jointe de réception  Accusé de réception Adresse dans                                                                                                    | s:                                                                          | Date                                           | Exé                               |                               |
| Adresse dans                                                                                                    | de réception 👻                                                              | Pièce jointe                                   |                                   |                               |
| Calandrian                                                                                                    |                                                                             | Adresse dans                                   |                                   |                               |
| Social                                                                                                    |                                                                             | Social                                         |                                   |                               |

4. Renseignez ensuite l'adresse @bretagne.mssante.fr que vous souhaitez rediriger vers une autre adresse (c'est-à-dire la messagerie sur laquelle vous vous êtes connecté), dans le champ qui s'affiche.

| Ajouter un filtre                                             |            |
|---------------------------------------------------------------|------------|
| Nom du filtre : Redirection                                   | Actif      |
| Si l'une des conditions    suivantes est/sont satisfaite(s) : |            |
| À                                                             | tout 👻 🖶 😑 |
|                                                               |            |
|                                                               |            |
|                                                               |            |

5. Dans la partie « Exécuter les actions suivantes », sélectionnez « Rediriger vers l'adresse » et renseignez l'adresse sur laquelle vous souhaitez que les messages soient redirigés.

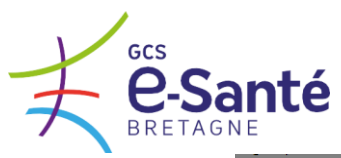

| Ajouter un filtre                                            |            |
|--------------------------------------------------------------|------------|
| Nom du filtre : Redirection                                  | ✓ A        |
| Si [tune des conditions - suivantes est/sont satisfaite(s) : |            |
| À                                                            | - + -      |
|                                                              |            |
|                                                              |            |
|                                                              |            |
| xécuter les actions suivantes :                              |            |
| Rediriger vers l'adresse                                     | <b>+ -</b> |
|                                                              |            |
|                                                              |            |
| In the pass appliquer of autres filtres                      |            |
|                                                              | OK Annule  |

6. Si vous souhaitez également conserver les messages redirigés dans votre boîte de réception initiale, cliquez sur le bouton « + » et sélectionner l'action « Conserver dans la Boîte de réception ».

| Ajouter un filtre                                                                                          |         |
|----------------------------------------------------------------------------------------------------|---------|
| Nom du filtre : Redirection                                                                                | Actif   |
| Si l'une des conditions 🔹 suivantes est/sont satisfaite(s) :                                               |         |
| À <ul> <li>Correspond exactement</li> <li>Contact.ins@bretagne.mssz</li> <li>tout</li> <li>Tout</li> </ul> | -       |
|                                                                                                    |         |
|                                                                                                    |         |
| Exécuter les actions suivantes :                                                                           |         |
|                                                                                                    |         |
| Rediriger vers l'adresse                                                                                   | -       |
| Conserver dans la Boîte de réception                                                                       | -       |
| Ne pas appliquer d'autres filtres                                                                          |         |
| OK                                                                                                    | Annuler |

7. Cliquez ensuite sur « OK » pour valider la création du filtre.

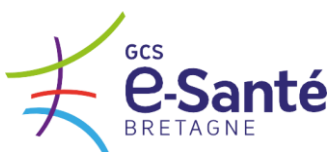

| Mail Contacts Cale  | ndrier Tâches Porte-documents Préférences                                           |
|---------------------|-------------------------------------------------------------------------------------|
| Enregistrer Annuler | Annuler les modifications                                                           |
| Préférences         | Remarque : Les modifications apportées aux règli                                    |
| 🎲 Général           | Filtres de flux d'activité                                                          |
| 🚵 Comptes           | Paramètres de flux d'activité<br>ongenance                                          |
| 🖂 Mail              | Ajouter un filtre                                                                   |
| 🌳 Filtres           | Fintes message entrant Finte Nom du filtre : Redirection                            |
| 🛃 Signatures        | Définir un filtre Modifier filtre des conditions - suivantes est/sont satisfaile(s) |
| b Hors du bureau    |                                                                                     |
| Adresses acceptées  | Filtres actifs                                                                      |
| Contacts            |                                                                                     |
| Calendrier          |                                                                                     |
| 🛔 Partage           |                                                                                     |
| A Notifications     |                                                                                     |
| S Importer/Exporter | Exécuter les actions suivantes :                                                    |
| Raccourcis          | Rediriger vers l'adresse                                                            |
| Z Zimlets           | Conserver dans la Bolte de réception 🖌                                              |
|                     |                                                                                     |
|                     | Ne pas appliquer d'autres filtres                                                   |
|                     |                                                                                     |

8. Cliquez enfin sur « Enregistrer » en haut à gauche pour finaliser la mise en place.

| Mail Contacts Cale              | ndrier Tâches Porte-documents Préférences                                                                                                    |
|---------------------------------|----------------------------------------------------------------------------------------------------|
| Enregistrer Annuler             | Annuler les modifications                                                                                                    |
| <ul> <li>Préférences</li> </ul> |                                                                                                    |
| 🎲 Général                       | Filtres de flux d'activité                                                                                                    |
| 🚵 Comptes                       | Paramètres de flux d'activité Des règles peuvent être définies pour que les messages moins importants que vous recevez soient transférés d convenance. |
| 🖂 Mail                          | Filtrae massage entrant Eiltrae massage sectant                                                                                                    |
| Y Filtres                       | Tilles incisage entrant                                                                                                    |
| 🬛 Signatures                    | Définir un filtre         Modifier filtre         Supprimer filtre         Appliquer le filtre                                                         |
| 占 Hors du bureau                |                                                                                                    |
| Adresses acceptées              | Filtres actifs                                                                                                    |
| Contacts                        | Redirection Ajouter                                                                                                    |
| Calendrier                      | Supprimer 🕨                                                                                                    |
| 🛓 Partage                       | ♠ Ascendant                                                                                                    |
| A Notifications                 |                                                                                                    |
| S Importer/Exporter             | Descendant                                                                                                    |
| Raccourcis                      |                                                                                                    |
| Z Zimlets                       |                                                                                                    |
|                                 |                                                                                                    |

Conformément aux Conditions Générales d'Utilisation, l'Utilisateur s'engage à :

ne pas transférer les messages reçus via Telesante bretagne vers une messagerie non sécurisée

et

ne pas rediriger son adresse sécurisée vers une adresse de messagerie non MSSanté.

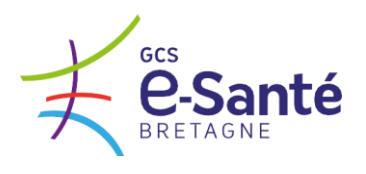

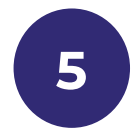

## J'identifie des cas d'usage pour un professionnel de santé libéral

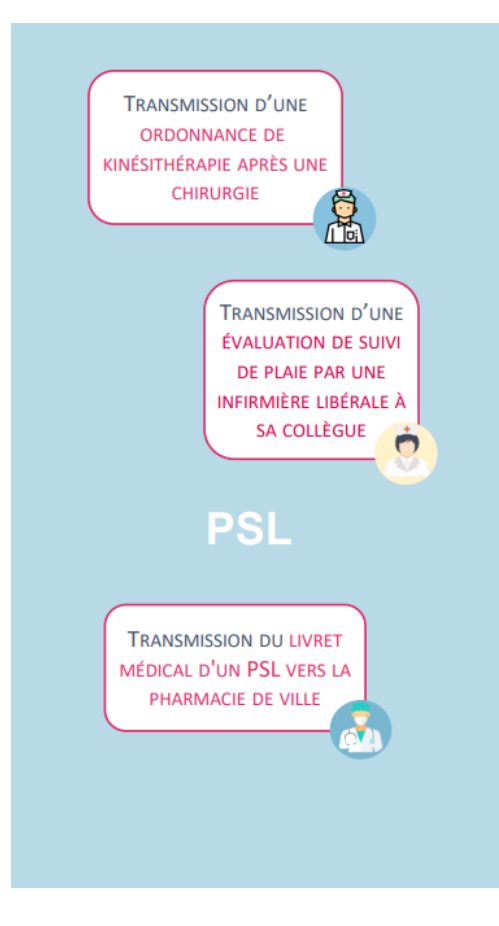

Cas d'usage sur le site de l'ANS : https://esante.gouv.fr/sites/default/files/media\_entity/document s/202206\_catalogue-des-usages\_v13.pdf

www.esante-bretagne.fr

21 place Duguesclin — 22000 Saint-Brieuc — contact@esante-bretagne.fr

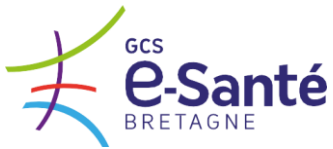

## FAQ : Les réponses à vos questions

# J'ai plusieurs contextes d'exercice professionnel dois-je avoir plusieurs boites MSSanté ?

La réponse est oui. Pour chaque contexte d'exercice professionnel vous devez disposer d'une adresse MSSanté dédiée soit nominative soit organisationnelle.

### **V** Boite nominative ? Boite organisationnelle ? les deux ?

**Les boites nominatives** sont attachées à un professionnel de santé. L'adresse de messagerie comporte ainsi le nom du professionnel qui la détient. Pour détenir une boite aux lettres nominative, un professionnel doit avoir un numéro ADELI ou RPPS (comprend les professionnels inscrits au RPPS+).

Les boites organisationnelles : Une BAL organisationnelle permet à plusieurs personnes d'une même structure, d'un même service de recevoir sur une même BAL l'ensemble des données relatives aux usagés suivies. Cette BAL permet d'assurer la continuité de service au sein d'une même structure et que les informations envoyées soient lues, par un secrétariat par exemple. Ce type de boîte aux lettres est ouverte sous la responsabilité d'un professionnel habilité et de la direction de la structure.

#### Comment trouver l'adresse MSSanté d'un correspondant ?

L'ensemble des adresses MSSanté sont référencées dans un annuaire national consultable sur le <u>site annuaire santé</u>

Lors de vos contacts avec des professionnels, pensez à leur demander leur adresse MSSanté et pensez à communiquer la vôtre afin de sécuriser vos échanges !

## Comment savoir si l'adresse mail de mon correspondant est une adresse MSSanté ?

Toutes les adresses MSSanté contiennent le mot « mssanté ». Il est donc facile de les reconnaitre !

Toutes les adresses MSSanté sont référencées dans l'annuaire national.

#### Comment correspondre de manière sécurisée avec les patients ?

Avec **Mon Espace Santé**, l'usager sera doté d'une messagerie de santé sécurisée citoyenne. Le professionnel pourra ainsi écrire à partir de sa boite aux lettres MSSanté nominative ou organisationnelle à ses patients.

Pour identifier l'adresse MSSanté citoyenne de son patient, il suffit de connaitre l'INS (Identité Nationale de Santé) du patient, auquel on ajoute @patient.mssante.fr. Seul le professionnel pourra initier et clôturer une

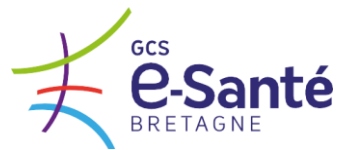

conversation avec son patient. Le patient pourra uniquement répondre à la conversation.

# Est-ce que je peux échanger des données de santé en utilisant une adresse Gmail (ou autre yahoo, wanadoo, ...) ?

Il est formellement interdit par la loi d'échanger des données de santé par des dispositifs non sécurisés tels que les adresses mails standards ou autres messageries instantanées (whatsapp, ...). La MSSanté est un moyen simple et sécurisé de correspondre entre professionnels et avec les usagers.

### Comment se fait-il que je ne puisse pas échanger à partir de mon adresse MSSanté sur l'adresse Gmail (ou autre yahoo, wanadoo, ...) d'un confrère ?

MSSanté est un espace de confiance sécurisé dans lequel uniquement des professionnels disposant d'une adresses MSSanté peuvent échanger entre eux. Les adresses mails de type Gmail (ou autre yahoo, wanadoo, ...) ne font pas partie de l'espace de confiance c'est donc pour cette raison que vous ne pouvez pas échanger avec une adresse non sécurisée, à partir de votre adresse MSSanté.

Si votre correspondant ne dispose pas d'adresse MSSanté invitez le à s'équiper pour échanger avec lui de manière sécurisée !

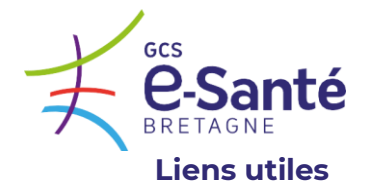

- Retrouvez ces fiches en version web sur le <u>site Ségur du GCS</u> : <u>https://www.esante-bretagne.fr/segur/</u>
- Retrouvez également toute la documentation utile sur le site de l'Agence Numérique en Santé : <u>https://esante.gouv.fr/produits-services/mssante</u>